# UNIDAD EDUCATIVA PARTICULAR DR. MANUEL A. GONZÁLEZ

INSTRUCTIVO PARA INSCRIPCIÓN DE MATRÍCULA DEL PERIODO LECTIVO 2021-2022.

Antes de Iniciar su proceso de Inscripción le recordamos tener a mano los siguientes documentos:

- foto JPG en digital.
- Comprobante de pago, solo se receptarán comprobantes de pago realizados con código (# de cédula) en el banco del Pichincha o los puntos de pago mi vecino
- 1. Ingresar a la página de la institución <u>www.manuelgonzalez.edu.ec</u>

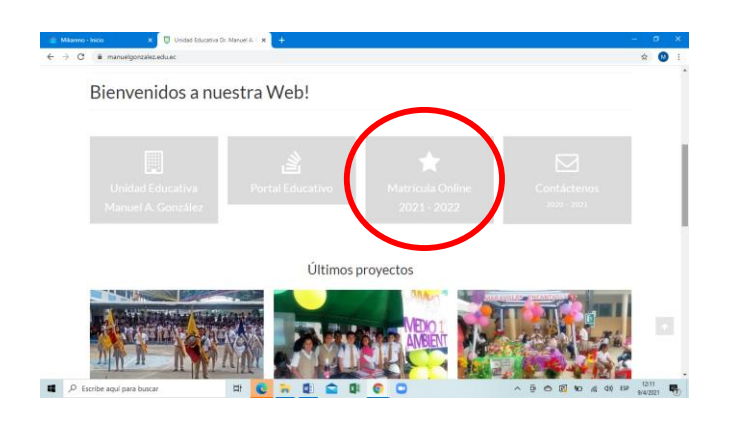

2. Clic en matricula online 2021-2022, le aparecerá la siguiente ventana

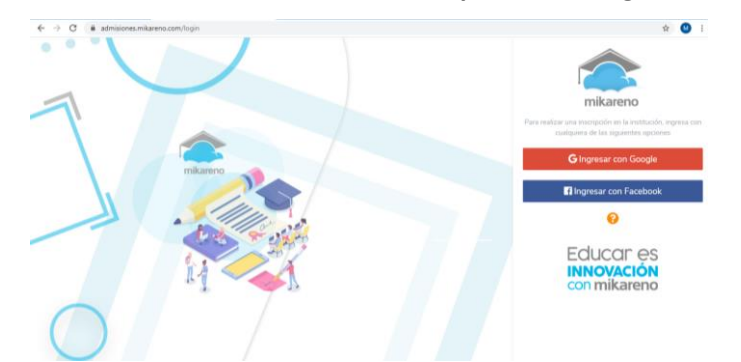

Puede ingresar con su cuenta de google o de Facebook, en cualquier opción que escoge le va a solicitar registrar su usuario y contraseña.
 3.1. Opción con cuenta de google (gmail)

| 🔨 Mikareno - Inicio 🗙 🏠 Mikareno      | 😚 Inicia sesión: Cuentas de Google - Google Chrome — 🗆 🗙                                                                                                    | - 8 ×                                                                                                    |
|---------------------------------------|----------------------------------------------------------------------------------------------------|----------------------------------------------------------------------------------------------------|
| ← → C 🔒 admisiones.mikareno.com/login | accounts.google.com/o/oauth2/auth/identifier?response_type=code                                                                                                    | x 🚳 :                                                                                                    |
|                                       | G Iniciar sesión con Google<br>Iniciar sesión<br>Ir a mika-admissions, firebaseapp, com                                                                                                    | mikareno                                                                                                    |
| mikareng                              | Correo electrónico o teléfono<br>(Has olvídado ta correo electrónico?                                                                                                    | Para realizar una inscripción en la institución, ingresa con<br>cualquiera de las siguientes opciones<br>Gingresar con Google |
|                                       | Crear cuenta Sigulorita                                                                                                    | la Ingresar con Facebook                                                                                                    |
|                                       |                                                                                                    | EQUCCIT ES<br>INNOVACIÓN<br>con mikareno                                                                                      |
| P Escribe aquí para buscar            | Espeñol (Espeñol (Esp | へ 亞 合 図 100 点 dii) ESP 12:14 🤻                                                                                                |

### 3.2. Opción con Facebook

| 🔿 Mikareno - Inicio 🗙 🗙                                     | The Mikareno X +                                                                                                    | - 0 ×                                                                                                    |
|-------------------------------------------------------------|----------------------------------------------------------------------------------------------------|----------------------------------------------------------------------------------------------------|
| $\leftrightarrow$ $\rightarrow$ C $\cong$ admisiones.mikare | reno.com/login                                                                                                    | 📥 🔬 🔬 i                                                                                                  |
|                                                             | finciar section en Facebook   Facebook - Google Chrome     facebook.com/login.php?skip_api_login=18.api_key=5577255450705298.kid_directed_site=08.app_i. |                                                                                                    |
|                                                             |                                                                                                    | mikareno<br>Izar una inscripción en la institución, ingresa con<br>cualquiera de las siguientes opciones |
|                                                             | mik Iniciar sesión en Facebook                                                                                                    | G Ingresar con Google                                                                                    |
|                                                             | Entrar                                                                                                    | 0                                                                                                    |
|                                                             | UHas olividado los datos de la cuenta? - Registrarte en Facebook<br>Ahora no                                                                             | Educar es<br>INNOVACIÓN<br>con mikareno                                                                  |
| $\bigcirc$                                                  | c                                                                                                    | ,·                                                                                                    |
| Escribe aquí para buscar                                    | H 💽 🐂 🕼 😭 🕼 💿                                                                                                    | ^ @                                                                                                    |

# 4. Luego de haber llenado sus datos de usuario y contraseña, aparecerá la siguiente ventana

En esta ventana por defecto viene resaltada la opción OTRA PERSONA, deberá ingresar el número de cedula del estudiante y dar clic en continuar.

| mikareno                                                                 | Unidad Educat va Dr. N<br>Inscripción en línea | lanuel A. González                                                                                                    |                        |   | ľ |
|--------------------------------------------------------------------------|------------------------------------------------|----------------------------------------------------------------------------------------------------|------------------------|---|---|
| Mariuxi Marquez<br>Salir<br>Inicio<br>Inscripciones<br>Nueva inscripción |                                                | Come<br>softmenuelgenzalez@hotmail.com<br>20223158<br>Oveccia<br>Av. Rocatuerte y 1º de Noviembre<br>Custel<br>Paraje |                        |   |   |
|                                                                          |                                                | ¿A quién quieres ins<br>Mariuxi Marquez Of                                                                            | cribir?<br>tra persona | > |   |
|                                                                          |                                                | Número de identificación                                                                                              |                        |   |   |

- 5. A continuación aparecerá la siguiente ventana, donde deberá realizar lo siguiente:
  - 5.1. Primero señalar donde dice foto de perfil, darle clic al lápiz y cargar la foto.

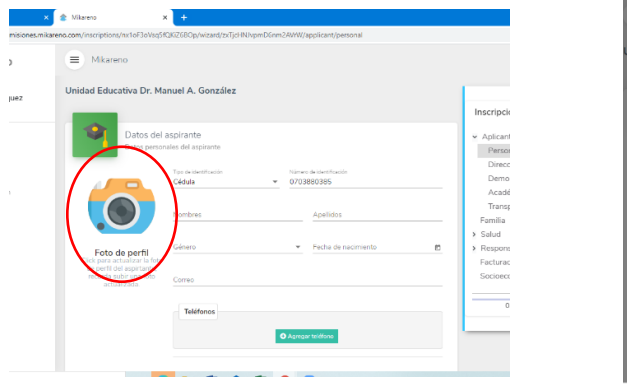

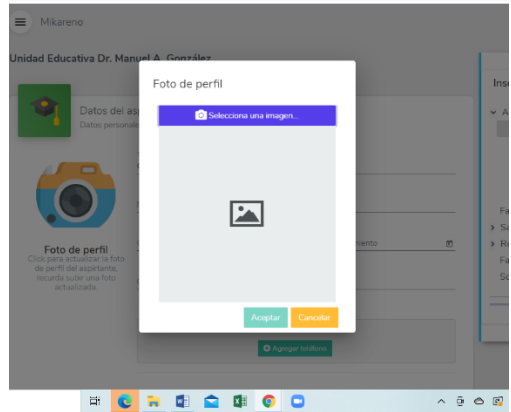

5.2. Luego de cargar su foto, deberá llenar cada uno de los datos y darle a continuar, hasta que la barra de porcentaje del lado derecho este en 100 %

| mikareno                 | Unidad Educativa Dr. Manuel A. González                      |                     | $\mathbf{A}$                                    |   |
|--------------------------|--------------------------------------------------------------|---------------------|-------------------------------------------------|---|
| Mariuxi Marquez<br>Salir | Datos socioeconómicos<br>Información socioeconómica familiar |                     | Inscripción                                     |   |
| Inicio                   | Clase económica                                              | Ingresos familiares | Laboral O<br>Autorizaciones O                   |   |
| Inscripciones            | Alto                                                         | \$ 2000             | <ul> <li>Madre Ø</li> <li>Personal Ø</li> </ul> |   |
| + Nueva inscripción      | Padre                                                        |                     | Dirección      Laboral                          |   |
|                          | Tipo de construcción de la vivienda<br>Madera                | * Alquilada         | vutorizaciones ♥     v Representante ♥          |   |
|                          | Tipe de hoger<br>Unifamiliar                                 |                     | Personal O<br>Dirección O                       |   |
|                          |                                                              |                     | Laboral O<br>Autorizaciones O                   |   |
|                          | ← Regresar                                                   |                     | Continuar → Factorioeconómico ●                 |   |
|                          |                                                              |                     | 100.00% completo                                | , |

colmanuelgonzalez@hotmail.com; inspeccion.uepmag@gmail.com

5.3. Una vez completada toda la información, podrá observar la siguiente pantalla y deberá darle clic en "enviar solicitud y terminar proceso"

| mikareno                 | Unidad Educativa                     | Dr. Manuel A. González                                  |                                            |
|--------------------------|--------------------------------------|---------------------------------------------------------|--------------------------------------------|
| Mariuxi Marquez<br>Salir | Date                                 |                                                         | Inscripción                                |
|                          | Class -conditions<br>Alto            | $\checkmark$                                            | Laboral O<br>Autorizaciones O<br>V Madre O |
| Inscripciones            | Quiller financia el estudio          |                                                         | Personal O                                 |
| Nueva inscripción        | Padre                                | ¡Genial!                                                | Dirección O                                |
|                          | Tipa de construcción de la<br>Madera | Has terminado de ingresar toda la información requerida | Autorizaciones O                           |
|                          | Tipe de hoge                         | Bar Manpular St.                                        | Personal                                   |
|                          | Unifamiliar                          | Enviar solicitud y terminar proceso                     | Dirección O                                |
|                          |                                      | Volver a modificar la información                       | Autorizaciones O                           |
|                          | ← Regresar                           | Continu                                                 | ar → Facturación ©                         |
|                          |                                      |                                                         | Socioeconomico Ø                           |
|                          |                                      |                                                         | 100.00% completo                           |

6. Luego aparecerá la siguiente pantalla, clic en subir archivos y deberá cargar el comprobante de pago (pago solo en el Banco del Pichincha con código (# de cedula), no depósitos)

| <ul> <li>Mixano</li> <li>Mixano</li></ul>                                                                                                    | → C                      | reno.com/inscriptions/list/nx1oF3oVsq5fQKiZ6BOp/view-inscr                                         | iption/zxTjcHNJvpmD6nm2AVrW                              |                                                                 | G 🕸      | 0 |
|----------------------------------------------------------------------------------------------------|--------------------------|----------------------------------------------------------------------------------------------------|----------------------------------------------------------|-----------------------------------------------------------------|----------|---|
| Mariad Marguez<br>Burles In burles In data de instraguado ha tado envasida constantente a la<br>funciono fiscantos, anteise investe auto contantos<br>de indexos In data de instraguado ha tado envasida constantente a la<br>funciono fiscantos, anteise investe auto contantos<br>de indexos In data de instraguado ha tado envasida constantente a la<br>funciono fiscantos, anteise investe auto contantos<br>de indexos In data de instraguado ha tado envasida constantente a la<br>funciono fiscantos, anteise investe auto contantos<br>de indexos In data de instraguado ha tado envasida constantente a la<br>funciono fiscantos, anteise investe auto contantos<br>de indexos In data de instraguado ha tado envasida constantente a la<br>funciono fiscantos, anteise investe auto contantos<br>de indexos In data de instraguado ha tado envasida constantente a la<br>funciono fiscantos, anteise investe auto contantos<br>de indexos In data de instraguado ha tado envasida constantente a la<br>funciono fiscantos, anteise investe auto contantos<br>de indexos In data de instraguado ha tado envasida constantente a la<br>funciono fiscantos, anteise investe auto contantos<br>de indexos In data de instraguado ha tado envasida constantente a la<br>funciono fiscantos In data de instraguado ha tado envasida constantente a la<br>funciono fiscantos In data de instraguado ha tado envasida constantente a la<br>funciono fiscantos In data de instraguado ha tado envasida de instraguado ha tado envasida de instruguado ha tado envasida de instruguado de instruguado de                                                                                                    | 🔭 mikareno               | Mikareno                                                                                           |                                                          |                                                                 |          | 0 |
| I noo I noo I                                                                                                    | Mariuxi Marquez<br>Salir |                                                                                                    | _                                                        |                                                                 |          |   |
| Inscriptioner, • Never inscription • Never inscription • Descargar comprobante • Descargar comprobante • Descargar e improve el comprobante • Descargar e improve el comprobante • Descargar                                                                                                    | Inicio                   | Unidad Educativa Dr. Manuel A. Gor                                                                 | nzález                                                   |                                                                 | + *      |   |
| Neare interprote<br>electrology<br>electrology | Inscripciones            | Tu solicitud de inscripción ha sido enviada corre<br>Institución Educativa también hemos enviado u | ctamente a la<br>na constancia                           |                                                                 | *        |   |
| Descargar comprobante Descargar comprobante Descargar singuna el comprobante Descargar singuna el comprobante del                                                                                                    | Nueva inscripción        | del envío a "marumarque21989@gmail.com", re<br>electrónico.                                        | evisa tu correo                                          |                                                                 |          |   |
| Descargar comprobante     Soporte Mikareno     Subir archivos       Descargar emprote el comprobante de     Comunicátic com nosotros en casa de termina una     Envía archivos importantes ou astecha la                                                                                                    |                          |                                                                                                    |                                                          | -                                                               |          |   |
| Descargar comprobante         Soporte Mikareno         Subir archivos           Descargar ingrime el comprobante de comprobate de comprobate de c                                                                                                    |                          |                                                                                                    | <b>0</b>                                                 |                                                                 | $\wedge$ |   |
| Descarga e imprime el comprobante de Comunicate con noostros en caso de tenero, in Envia archivos importantes que solicita la                                                                                                    |                          | Descargar comprobante                                                                              | Soporte Mikareno                                         | Subir archivos                                                  |          |   |
| inscripción para que lo lleves a la institución inconveniente los ducativas                                                                                                    |                          | Descarga e imprime el comprobante de<br>inscripción para que lo lleves a la institución            | Comunicate con nosotros en caso de tene<br>inconveniente | Envla archivos importantes que solicit<br>Institución Educativa |          |   |

6.1. Aparecerá esta pantalla, Clic en el signo más y buscar el comprobante de pago, clic en abrir

| C B admisiones.mikar                                               | reno.com/inscriptions/attachments/zxTjcHN0vpmD6vm2.M/W                                                                                                    | e 🗢 🕓 i                 | S Abric                                                                                                    | ×                                                                                                    |                                                         |            |
|--------------------------------------------------------------------|----------------------------------------------------------------------------------------------------|-------------------------|----------------------------------------------------------------------------------------------------|----------------------------------------------------------------------------------------------------|---------------------------------------------------------|------------|
| mikareno                                                           | Mikareno Mikareno                                                                                                    | 😡 📋                     | ← → × ↑ 🗄 > Este equipo > Documentos >                                                                                                    | Buscar en Documentos                                                                                                    |                                                         | <b>©</b> ☆ |
|                                                                    |                                                                                                    | -                       | Organizar + Nueve carpeta                                                                                                    | 01 • CH 🛛                                                                                                    |                                                         |            |
| Markasi Manguez<br>Salir<br>Ido<br>scripciones<br>sevo inscripción | Subtractives<br>their whole may near each of the interaction of the second second |                         | Economia      Construction     Economia      Economia | Fecha de modificación         Tipo           5x4/2821 12:05         Microsoft Eg           2x4/13/2050 17:42         Andreio R/E           2x4/13/2050 17:41         Andreio R/E           2x4/13/2050 17:41         Andreio R/E           2x4/13/2050 17:41         Microsoft Eg           2x4/13/2050 10:41         Microsoft Eg           2x4/13/2050 10:41         Microsoft Eg           19/13/2050 10:32         Microsoft Eg           19/13/2050 10:32         Microsoft Eg           19/13/2050 10:34         Microsoft Eg           19/13/2050 10:34         Microsoft Eg           19/13/2050 10:35         Microsoft Eg | vo<br>No has enviado ningún archivo<br>Adjuntar archivo |            |
|                                                                    | +                                                                                                    |                         | Conduire     Gersman, and controls of involution     Gersman, and controls of involution     Gersman, and controls of involution     Gersman, and controls of involution     Manifere de autore                                                                                                    | Ibiyo2221335 Microsoft & Microsoft & Ibiyo2221355 Microsoft & Microsoft & Ibiyo222155 Microsoft & Ibiyo222155 Microsoft & V     V     Ibiyo222155 Microsoft & V     Ibiyo222155 Microsoft & V     Abric Cancelar                                                                                                    | +                                                       |            |
|                                                                    | © 2021 Minutes by Sella                                                                                                    |                         |                                                                                                    |                                                                                                    |                                                         |            |
| Escribe aquí para buscar                                           | H C N C C C A C A C A C A C A C A C A C A                                                                                                    | 940 at 40 539 9(42221 🖷 |                                                                                                    |                                                                                                    | © 2021 Mikareno by Safke                                |            |
|                                                                    |                                                                                                    |                         | _                                                                                                    |                                                                                                    |                                                         |            |

Avenida Rocafuerte y 1ro de Noviembre. colmanuelgonzalez@hotmail.com; inspeccion.uepmag@gmail.com

#### Por último clic en ENVIAR

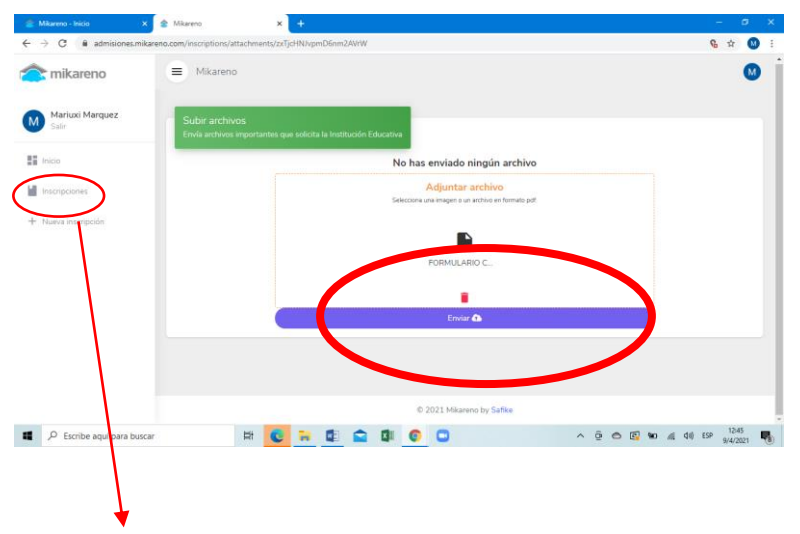

6.2. Una vez que de clic en enviar, deberá dar clic en INSCRIPCIONES y podrá visualizar la inscripción de la matrícula.

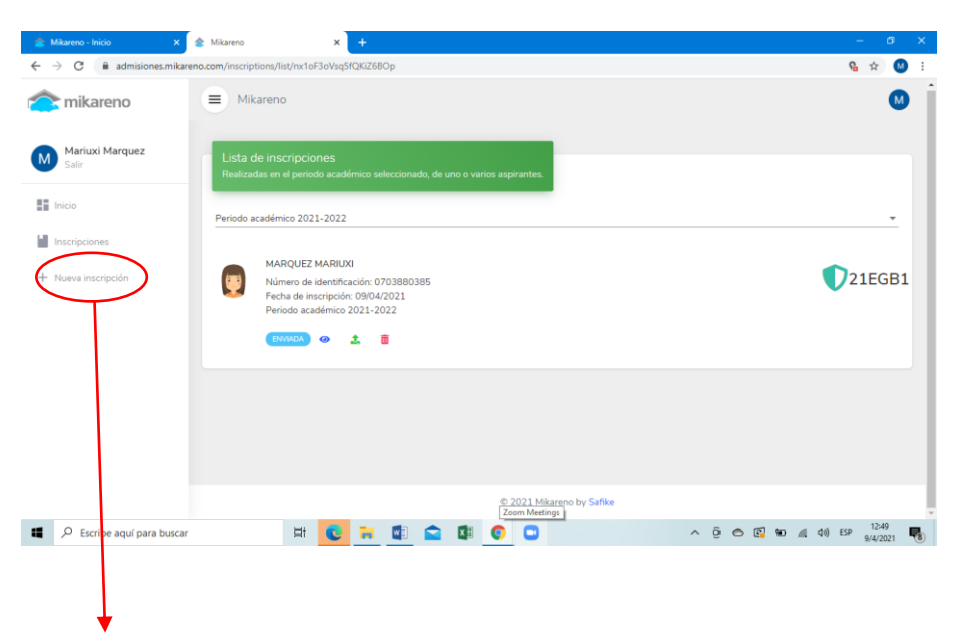

#### En caso de tener que realizar otra inscripción, podrá hacerlo dando clic en nueva inscripción.

En caso de tener alguna duda comunicarse con la institución para guiarlo durante el proceso, una vez enviada su inscripción para matricula deberá esperar una llamada para que se acérque en el día y hora indicada a firmar y entrega de documentos respetando las normas de bioseguridad:

- Uso permanente de mascarilla
- Llevar su propio lapicero
- Una sola persona por estudiante (representante legal registrado en la ficha de matrícula)